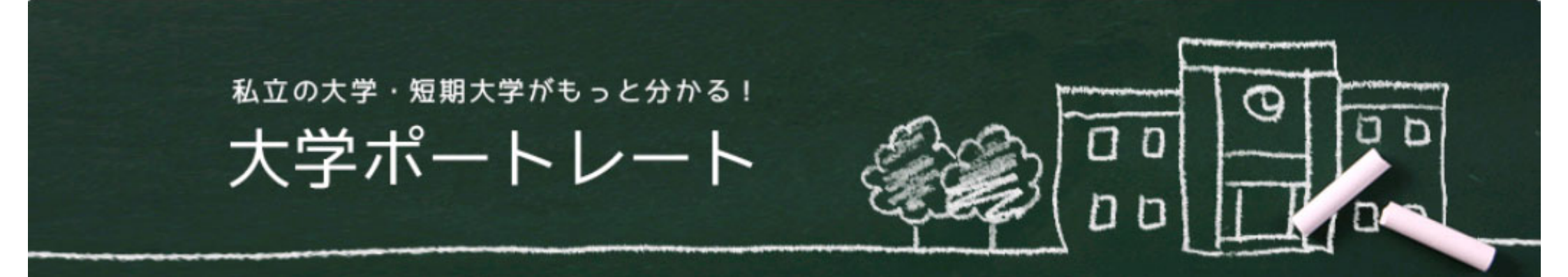

大学ポートレート(私学版)には、「目的から大学・短期大学を調べる」と「フリーワードで大学・短期大学を調べる」の2つの検索方法があります。学校区分や地域、学問や資格、学校の持つ目的や実施している取り組みなどの条件から検索する場合は、「目的から大学・短期大学を調べる」をクリックしてください。

| ● 目的から<br>大学・短期大学を調べる<br>● 目的別検索                    | <ul> <li>目的別検索では次の目的別に、またはこれらを組み合わせで検索することが可能です。</li> <li>○学校名・学部名</li> <li>○学校区分</li> <li>○学問領域及び学問の詳細</li> <li>○取得可能な資格</li> <li>○地域で絞り込む</li> <li>○男女校種別</li> <li>以下、PC表示のみ</li> <li>○入試区分(学部等検索のみ)</li> <li>○特色の目的</li> <li>○取組</li> </ul> |
|-----------------------------------------------------|----------------------------------------------------------------------------------------------------|
| □□q <sup>フリーワードで</sup><br>大学・短期大学を調べる 。<br>フリーワード検索 | フリーワード検索では、気になるワードから大<br>学ポートレート(私学版)に公表されている情<br>報の中からそのワードに該当するページの検索<br>結果を一覧で表示します。                                                                                                    |

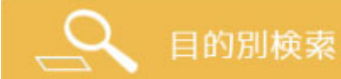

種別

目的から大学・短期大学を調べる(目的別検索)

### 【検索方法全般】

大学ポートレート(私学版)の選択チェック欄の「□」は複数選択することが可 能で「〇」はどちらか一つを選択してください。 また、画面一番下の 💿 🚥 をクリックすると選択した条件での検索 結果を表示することができます。

### ■学校名・学部名で検索

興味・関心のある大学名、 学校名・学部名で検索学校名または学部等名で検索します。 学部名等を入力してくだ さい。 例:九段下大学

## ■学校区分で調べる(種別で「学校」を選択した場合)

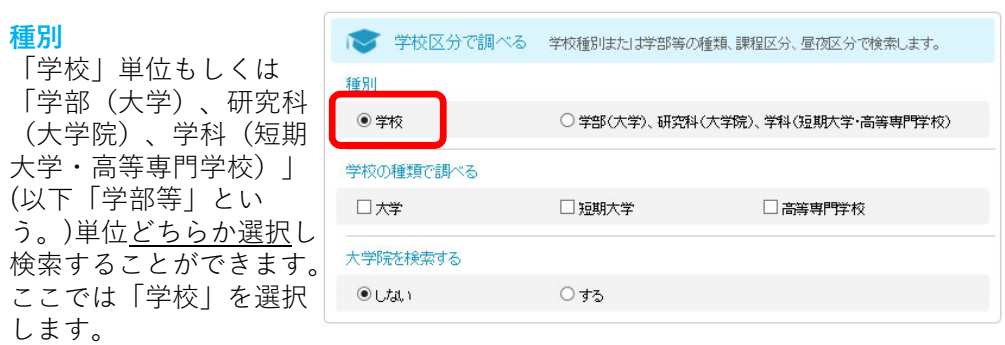

#### 学校の種類で調べる

検索したい種類を選択してください。複数選択することが可能です。

### 大学院を検索する

「する」を選択すると研究科(大学院)を含めた検索を行うことが可能です。

### ■学校区分で調べる(種別で「学部(大学)…」を選択した場合)

| 種別            | ● 黄坎区公内理人"Z |                  |                   |
|---------------|-------------|------------------|-------------------|
| 「学校」単位もしくは    | ● 予1×区力で調べる | 子牧権別よ/こよ子部等の推測、課 | 理区方、但1処区方(項系しま9。  |
| 「学部(大学)、研究科   | 種別          |                  |                   |
| (大学院)、学科(短期   | ○学校         | ● 学部(大学)、研究科(大学院 | )、学科(短期大学·高等専門学校) |
| 大学・高等専門学校)」   | 大学院を検索する    |                  |                   |
| することができます。こ   | ● Ltal 1    | ○ <b>す</b> る     |                   |
| こでは「学部(大学)…」  | 課程区分で調べる    |                  |                   |
| を選択します。       |             | □ 短期大学士          | □ 準学士             |
| 大学院を検索する      | □ 修士·博士前期   | □ 博士·博士後期        | □ 博士(→貫制)         |
| 研究科(大学院)を含めず、 |             |                  |                   |
| 検索を行うか、含めて検   | 昼夜区分        |                  |                   |
| 索を行うことが可能です。  | 🗌 昼間·昼夜開講制  | □ 夜間・専ら夜間において教育  | を行う大学院            |
| どちらか選択してくださ   | □ 第三部       | 🗆 通信教育           |                   |

#### 課程区分で調べる

興味・関心のある区分を複数選択することが可能です。

#### 昼夜区分

い。

興味・関心のある区分を複数選択することが可能です。

目的から大学・短期大学を調べる(目的別検索)

# ■学問領域及び学問の詳細

で表示されます。

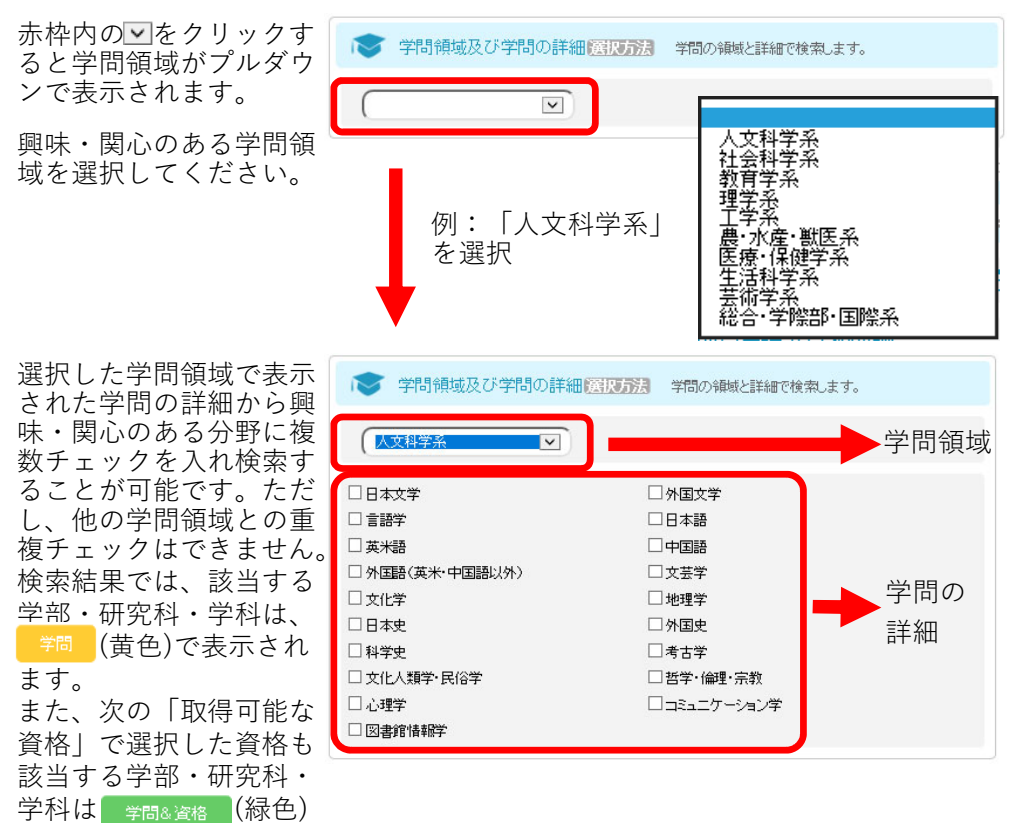

# ■取得可能な資格

| ▶ 取得可能な資格 医灰方法 取                      | 得可能な資格で検索します。                          |                                             |
|---------------------------------------|----------------------------------------|---------------------------------------------|
| 教員完計 幼稚園教諭·保育士<br>教員免許 小学校教諭          | 家 取得可能な資格 医灰方法                         | 取得可能な資格で検索します。                              |
| 教員免許中学校教諭1種①                          | <u>教員免許 幼稚園教諭・保育士</u><br>□ 幼稚園教諭1種・保育士 | □幼稚園教諭1種                                    |
| <u>教員免許 中学校教諭1種②</u>                  | □ 幼稚園教諭2種                              |                                             |
| 教員免許 中学校教諭2種                          |                                        |                                             |
| 教員免許高等学校教諭1種①                         |                                        | □ 小子 小X\$X3时24里                             |
| 教員免許 高等学校教諭1種②                        | <u>教員免許中学校教諭1種①</u>                    | 青で表示された分類を選択する                              |
| 教員免許 高等学校教諭1種③                        | 教員免許中学校教諭1種②                           | とそれに関連する資格が表示されますので、啣味・関心のある                |
| <u>教員免許 その他</u>                       | 教員免許中学校教諭2種                            | 資格を選択してください。資格                              |
| 司書·学校図書館司書教諭·学芸員                      | 教員免許 高等学校教諭1種①                         | は複数選択して検索することが                              |
| 医療系①                                  | 教員免許 高等学校教諭1種②                         | 可能です。 検索結果では、該当<br>  する学部・研究科・学科は、          |
| 医療系②                                  | 教員免許 高等学校教諭1種③                         | 🏾 🌃 (水色)で表示されます。                            |
| ————————————————————————————————————— | 教員免許 その他                               | ▲ <u>※  幼稚園教諭1種」のように、</u><br>複数に該当する場合は その全 |
|                                       | 司書·学校図書館司書教諭·学芸員                       | て(「幼稚園教諭1種・保育士」                             |
| <u>工業系</u>                            | 医療系①                                   | と「幼稚園教諭1種」)を選択し                             |
| 保健·衛生系                                | 医療系②                                   | <u>CN/COUS</u><br>  また、前の「学問領域及び学問          |
|                                       | <u>福祉系</u>                             | の詳細」で選択した学問分野も                              |
|                                       | <u>建築系</u>                             | 該当する場合の学部・研究科・                              |
|                                       | <u>工業系</u>                             | されます。                                       |
|                                       | <u>保健·衛生系</u>                          |                                             |

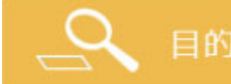

全国の私立大学・短期大学から目的別に検索

目的から大学・短期大学を調べる(目的別検索)

# ■地域で絞り込む

#### 県別

選択した都道府県にある 学校や学部等を検索しま す。複数選択可能です。

#### 地域別

選択した地域にある学校、 学部等を検索します。県 別と合わせて選択するこ とが可能です。

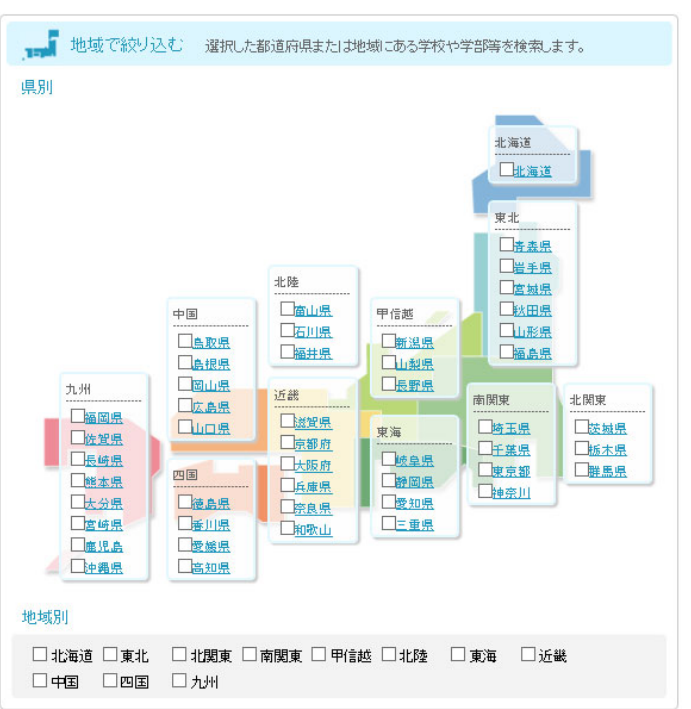

# ■男女校種別

#### 男女校種別

共学または女子校に絞っ て検索することが可能で す。

| V   | 男女校種別 | 共学または女子校で検索します。(現在男子校はありません) |  |
|-----|-------|------------------------------|--|
| 男女杉 | 陳則    |                              |  |
| □#  | 学     | □女子校                         |  |
|     |       |                              |  |

### さらにページ右下の 「入試区分※」「特色の目的」「取組」を含めて検索すること が可能です。(PC表示のみ)

### ■入試区分※「学校区分で調べる」で「学部(大学)、研究科(大学院)、学科(短期 大学・高等専門学校)」を選択した場合にのみ表示

興味のある入試区分を複 数選択することが可能で す。また、春季入学、秋 季入学から入試区分を選 択することが可能です。

|                                                                                    | □ 全学入試                                                                         | □センター入試                                                                                   |
|------------------------------------------------------------------------------------|--------------------------------------------------------------------------------|-------------------------------------------------------------------------------------------|
| □附属推薦(学内推薦)入試                                                                      |                                                                                | □ スポーツ課外活動推薦入試                                                                            |
| □その他推薦入試                                                                           | □AO入試                                                                          | □ 帰国生徒入試                                                                                  |
| □ 社会人入試                                                                            | □外国人入試                                                                         | □ 推薦入試(大学院のみ)                                                                             |
| □その他入試                                                                             |                                                                                |                                                                                           |
|                                                                                    | □ ^ # 1 = P                                                                    |                                                                                           |
| 0.1                                                                                |                                                                                |                                                                                           |
| □一般入試 □附属拼磨(学内拼磨)入試                                                                | □ 至子入訊                                                                         | □センター人試                                                                                   |
| <ul> <li>□ 一般入試</li> <li>□ 附属推薦(学内推薦)入試</li> <li>□ その他推薦入試</li> </ul>              | <ul> <li>□ 至字へ該</li> <li>□ 指定校推薦入試</li> <li>□ AO入試</li> </ul>                  | □ センター人試<br>□ スポーツ課外活動推薦入試<br>□ 帰国生徒入試                                                    |
| <ul> <li>□一般入試</li> <li>□附属推薦(学内推薦)入試</li> <li>□その他推薦入試</li> <li>□社会人入試</li> </ul> | <ul> <li>□ 至字へ訊</li> <li>□ 指定校推薦入試</li> <li>□ AO入試</li> <li>□ 外国人入試</li> </ul> | <ul> <li>□センター人試</li> <li>□スポーツ課外活動推薦入試</li> <li>□帰国生徒入試</li> <li>□推薦入試(大学院のみ)</li> </ul> |

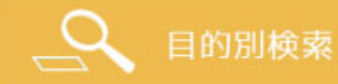

目的から大学・短期大学を調べる(目的別検索)

# ■特色の目的で検索

学校や学部等が持つ特色 を複数選択し検索するこ が可能です。 また、下部で「一つでも 該当する学校を表示」と 「全ての条件に該当する 学校を表示|を選択する ことができます。

### ■取組で検索

学校や学部等が行ってい る取組を複数選択し、検 索することが可能です。 また、下部で「一つでも 該当する学校を表示|と 「全ての条件に該当する 学校を表示| を選択す ることができます。なお 「一つでも該当する学校 を表示しを選択した際は 右のチェック数を少なく することをお勧めします。

|                                                                   | 学校や学部等の持つ目的で検索し                                             | ,ます。                                                                 |
|-------------------------------------------------------------------|-------------------------------------------------------------|----------------------------------------------------------------------|
| <ul> <li>□ 学びの質の向上</li> <li>□ 汎用的な力の習得</li> <li>□ 社会貢献</li> </ul> | <ul> <li>□ 学生生活支援</li> <li>□ 国際化</li> <li>□ 各種連携</li> </ul> | <ul> <li>□ 就職支援・進学支援</li> <li>□ 研究活動</li> <li>□ 学び直し機能の強化</li> </ul> |
| ● 一つでも該当する学校を表示                                                   | ○全ての条件に調                                                    | 総当する学校を表示                                                            |

| アクティブラーニング       | □ アセスメントポリシー               | □ インターンシップ        |
|------------------|----------------------------|-------------------|
| □ 外国人教員雇用·派遣受入   | □ 外国人留学生受入                 | 🗌 海外留学、スタディ・アプロード |
| □ 外部テストの活用       | □学生の自主活動                   | □ 学びの組織的な支援       |
| □学修成果のフィードバック    | □学修ポートフォリオ                 | □学修ルーブリック         |
| □ 学生アンケートの活用     | □学生の心身に関する支援               | □ 学生寮             |
| □ 学費負担の軽減        | □課題解決型学習(PBL)              | 🗌 学校間連携           |
| □ 科目等履修制度        | □ キャリア教育                   | 🗌 教育内容の体系化とその充実   |
| □研究施設・設備の充実      | □ 高大連携プログラム                | □ サービスラーニング       |
| □ 産官学連携          | <ul> <li>GPAの活用</li> </ul> | 資格取得(国家資格受験資格)    |
| □ 社会人教育          | 🗌 就職支援                     | □ 生涯学習            |
| □少人数教育           | □ 初年次教育                    | 🗌 進学支援            |
| □ 成績評価の厳格な運用     | □ 卒後調査の活用                  | □多様な研究内容          |
| □ ダブルディグリー       | 🗌 地域連携                     | 🗌 中途退学防止          |
| TA・RA・SA・メンターの活用 | □ 飛び入学・早期卒業・長期履修           | ── 特色ある教育施設・設備の整備 |
| □ 入学前教育          | □ボランティア活動                  | □ ラーニングコモンズ       |

一つで特該当する学校を表示

○全ての条件に該当する学校を表示

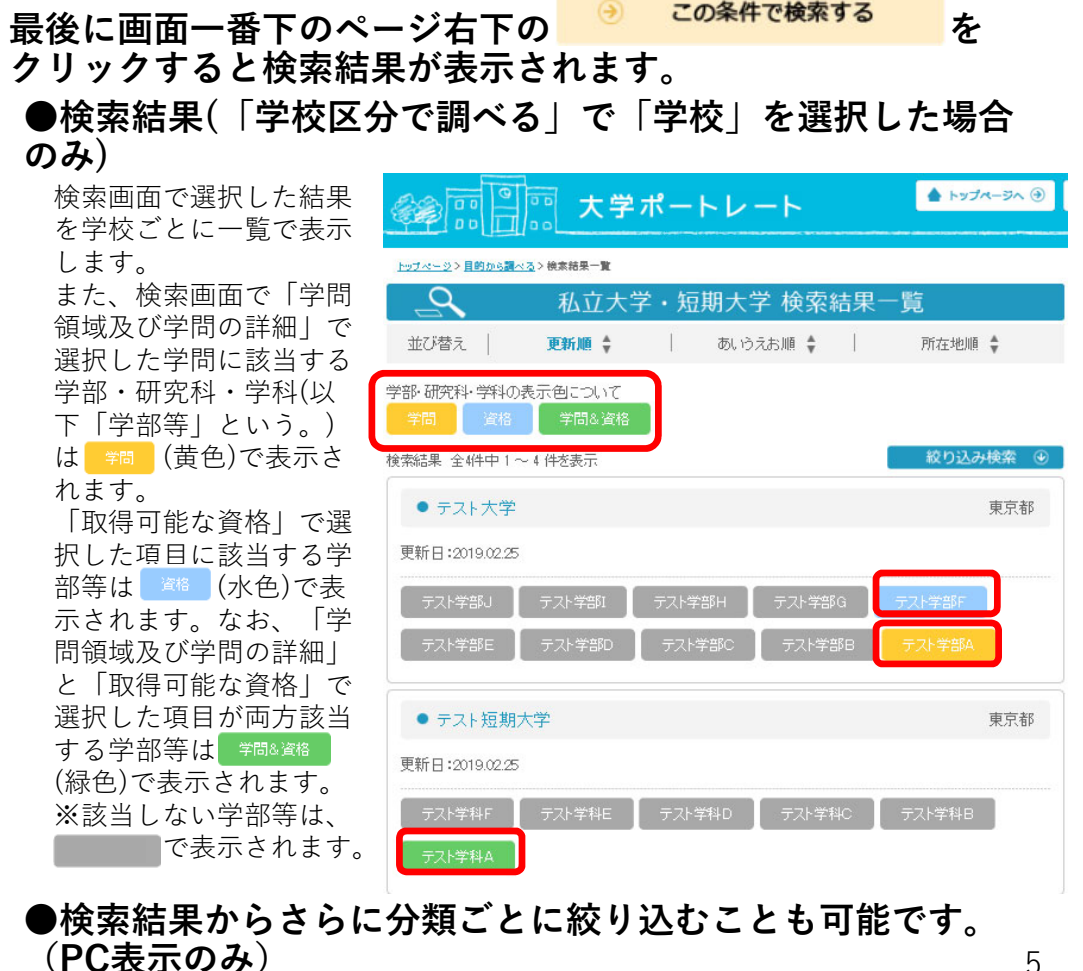

# \_\_\_\_Q フリーワードで検索

目的から大学・短期大学を調べる(フリーワード検索)

### ■フリーワード検索

フリーワードで検索 大学ポートレート(私学版)で公表されている情報の中から、入力された キーワードに該当する学校、学部等の情報を検索 し、一覧で表示することができます。

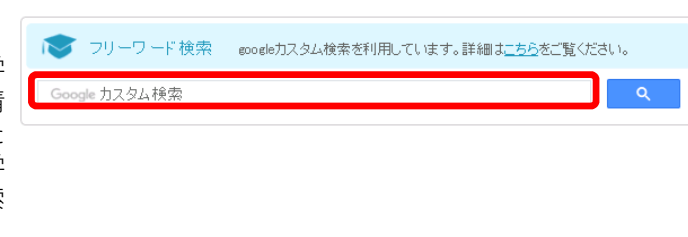

# ●検索結果からさらに分類ごとに絞り込むことも可能です。

検索結果では、入力した キーワードに該当する ページが全て一覧で表示 されています。「特色」 「学び」「学生生活支 援」「進路就職情報」等、 さらに分類ごとに絞り込 み、表示することが可能 です。